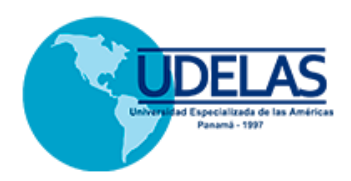

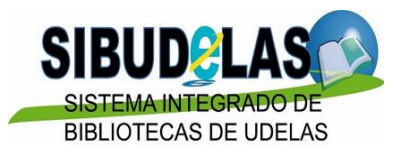

## UNIVERSIDAD ESPECIALIZADA DE LAS AMÉRICAS

## SIBUDELAS

## CATÁLOGO EN LÍNEA

El Catálogo en Línea del Sistema Integrado de Bibliotecas de la UDELAS (SIBUDELAS), está implementado en el sistema **Koha**, que es un sistema integrado de gestión de bibliotecas, es un programa de código abierto o software libre.

Característica para el usuario:

- Interfaz simple, clara para bibliotecarios y usuarios.
- Cuenta personalizada, cada usuario de la biblioteca obtiene cuenta y lo puede configurar a su conveniencia
- Búsqueda configurable. Puede realizar búsqueda de su interés por tipo de bibliografía: libros, trabajo de grado, folleto, multimedias, entre otros recurso que le brinda la biblioteca.
- Puede Accesar desde fuera del establecimiento de la UDELAS para las consultas en líneas de los catálogos: libros y otros recursos físicos.
- Realizar reserva para préstamo de manera online

## TARJETA DE LECTOR

Para obtener una cuenta y ser registrado en el sistema del catálogo en línea debe acercar a la biblioteca de la UDELAS donde corresponde: sede de Panamá, Extensiones Universitarias.

Debe llevar los siguientes datos:

1 copia de cédula

1 copia de matrícula

2 fotos tamaño carne

Al entregar todos los documentos se le elaborará una **Tarjeta de Lector**, cada vez que usted desea consultar una bibliografía u otros recursos debe entregar este documento al bibliotecario.

## GUÍA DEL CATÁLOGO EN LÍNEA

Al ingresar haciendo clic en CATÁLOGO EN LÍNEA, abre la ventana del portal del SIBUDELAS,

A la derecha ingrese como:

USUARIO: nombre.apellido

CONTRASEÑA: 0000000 (número que le facilitó la o el bibliotecario/a)

NOTA: para contar con usuario y contraseña, debe de haberse registrado con sus documentos y llevado a la biblioteca de la UDELAS donde corresponde.

## **INTERFAZ DE USUARIO**

| $\leftrightarrow$ $\rightarrow$ $C$ (i) No es seguro   biblioteca. | .udelas.ac.pa/cgi-bin/koha/opac-main.pl                                                                                                  |                                                                                                    |                                                                            | ସ୍ଟୁ☆ 🧔 🗄                                      |
|--------------------------------------------------------------------|----------------------------------------------------------------------------------------------------|----------------------------------------------------------------------------------------------------|----------------------------------------------------------------------------|------------------------------------------------|
| Aplicaciones G MUSICA ONLINE – ES 🚺                                | Plan de Desarrollo PQ Página principal - Hei                                                                                             | 👩 Nueva pestaña   🕴 Inicio Biblioteca Digit 🛛 🐹 M                                                                                                    | 1ASTER 🤣 Open Journal System 🛚 🕅                                           | Editor de vídeos. Des                          |
| 👳 Carrito 📲 Listas                                                 |                                                                                                    |                                                                                                    |                                                                            | Ingresar a su cuenta 💧                         |
|                                                                    |                                                                                                    | a tema de búsqueda                                                                                                    | Busque tema por<br>diversas áreas                                          | Selecciona su<br>biblioteca<br>correspondiente |
| Skoha INTRODUZCA TEM<br>> Búsqueda avanzada                        | También puede<br>buscar en las                                                                                                    | Introduce un tema                                                                                                    | compra Catálogo Catálogo Título Autor Tema                                 | Ingresa Usuario y<br>Contraseña                |
| Bibliotecas Virtuales<br>Bibliotecas Virtuales                     | de acceder a las<br>iotecas virtuales                                                                                                    | BIENVENIDOS AL SIBUDELAS<br>go de la colección disponible en todas las E                                                                                  | ISBN<br>Series<br>Signatura<br>topográfica<br>Bibliotecas que conforman el | y contraseña                                   |
| Repositorio Institucional                                          | Sistema integrado de Bibliotecas<br>Se requiere que todos los usu<br>reservaciones, préstamos y suge<br>De igual forma en ésta plataforr | s de la UDELAS.<br>Jarios se registren con el fin de llevar un<br>erencias de nuevas obras bibliográficas.<br>ma se han habilitado los iconos de acceso ; | historial de sus consultas,<br>a las bibliotecas virtuales de              | deici.guainora<br>Contraseña:                  |
| RIUDELAS                                                           | UDELAS, tales como: Ebscohost                                                                                                    | t, e.Libro y Jaypeedigital.<br>LÁMINAS DIDÁCTICAS                                                                                                    |                                                                            | Ingresar                                       |
| Repositorios Red SIIDCA                                            |                                                                                                    |                                                                                                    |                                                                            | Blogs y Redes Sociales                         |

## **REALIZA BUZQUEDA**

| koha                         |                                                                                                    |                                     |                         |                                          | Catálogo 💽 Todas las bibliot 🖓 s 🔍                             |
|------------------------------|----------------------------------------------------------------------------------------------------|-------------------------------------|-------------------------|------------------------------------------|----------------------------------------------------------------|
|                              | → Búsqueda avanzada → Explora                                                                         | r por jerarquía 🔾 Búsqueda de autor | idades → Nube de tema   | s 🔿 Sugerencias de compra                |                                                                |
| nicio<br>Buscar (<br>Palabra | por:                                                                                                  | uzca el tema de investigación       |                         | Realiza búsqueda <b>k</b>                | <b>pooleana</b> para que la                                    |
| y ▼<br>y ▼                   | Palabra clave<br>Palabra clave<br>Tema<br>Frase de tema                                               | palabra clave                       | (+) [-]                 | información sea ma<br>or, no. También po | as específico, puede ser: <b>y,</b><br>or <b>palabra clave</b> |
| Rango                        | Temas y términos extendidos<br>Temas y términos acotados<br>Temas y términos relacionados<br>Título   | Busc                                | ar [Menos opciones] [   | Nueva búsqueda]                          |                                                                |
| Por ejei                     | Frase de título<br>Título de la serie<br>Signatura topográfica<br>Ubicación en estantería             | -1987" para todo lo publicado en y  | antes de 1987, o "2008- | " para todo lo publicado en y despu      | és de 2008.                                                    |
| Tipo d                       | Frase de autor<br>Nombre de la corporación<br>Nombre de conferencia<br>Frase de nombre de conferencia |                                     |                         |                                          |                                                                |
| Lim                          | Nombre personal<br>Frase de nombre personal<br>Notas/Comentarios<br>Currículum                        | Audiovisual                         | Folleto                 | i 🕅 Kit                                  | Libros                                                         |

## **REALIZA BUSQUEDA POR FECHA Y POR TIPO DE RECURSOS**

| Rango de fecha de publicación:                   |                                                           |                                                        |                                 |                          |  |
|--------------------------------------------------|-----------------------------------------------------------|--------------------------------------------------------|---------------------------------|--------------------------|--|
| Por ejemplo: 1999-2001. También puede usar "-198 | 7" para todo lo publicado en                              | y antes de 1987, o "2008-" para todo lo                | publicado en y después de 2008. |                          |  |
| Tīpo de ítem es                                  | troduce fecha o pe<br>exto o libro. Toda la<br>se periodo | eriodo de publicación del<br>I lista de documento será | de                              |                          |  |
| Limitar a uno de los siguientes:                 |                                                           |                                                        |                                 |                          |  |
| Aud                                              | iovisual                                                  | Folleto                                                | 🛛 🕅 Kit                         | Libros                   |  |
| 🛛 🔬 Literatura                                   | ninas Didácticas                                          | Material Cartográfico                                  | Material en Braille             | Modelos Anatómicos       |  |
| Obra de Referencia                               | anismos Gubernamentales                                   | Organismos Internacionales                             | Dtros Materiales                | Publicaciones Periódicas |  |
| 🛛 间 Trabajos de grado                            | Los ítems o ícor                                          | nos que aparece en este c                              | uadro, es para realizar         |                          |  |
|                                                  | búsqueda depe                                             | ndiendo del tipo de recur                              | sos que desea utilizar.         |                          |  |
|                                                  | Seleccione uno                                            | de acuerdo a su interés                                |                                 |                          |  |

#### LISTA DEL RESULTADO

Al introducir el tema de investigación y dar clic en el botón Buscar, abre otra ventana con la lista de texto, puede accesar al enlace del texto para buscar más información de la bibliografía. En la

columna derecha puede filtrar por: ítems, autores, bibliotecas, tipo de ejemplar, series y tópicos. Para que la búsqueda sea más específica en el tema.

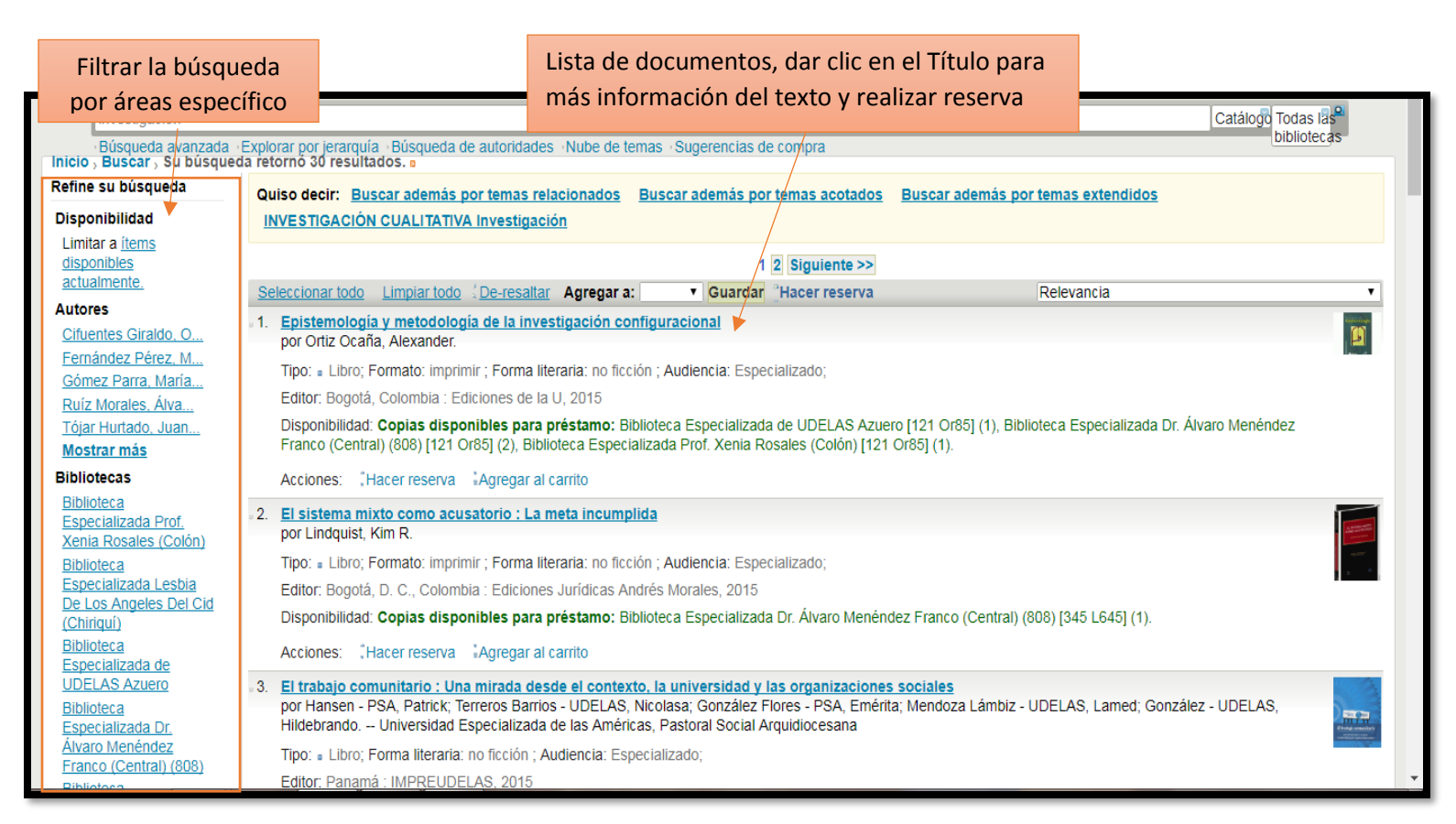

#### VISTA DE TEXTO Y RESERVA EN LÍNEA

En esta sección se muestra toda la información del documento, autor, tipo de documento, temas y contenidos (resumen). En el cuadro más abajo estás especificado: tipo de ítems, ubicación del texto,

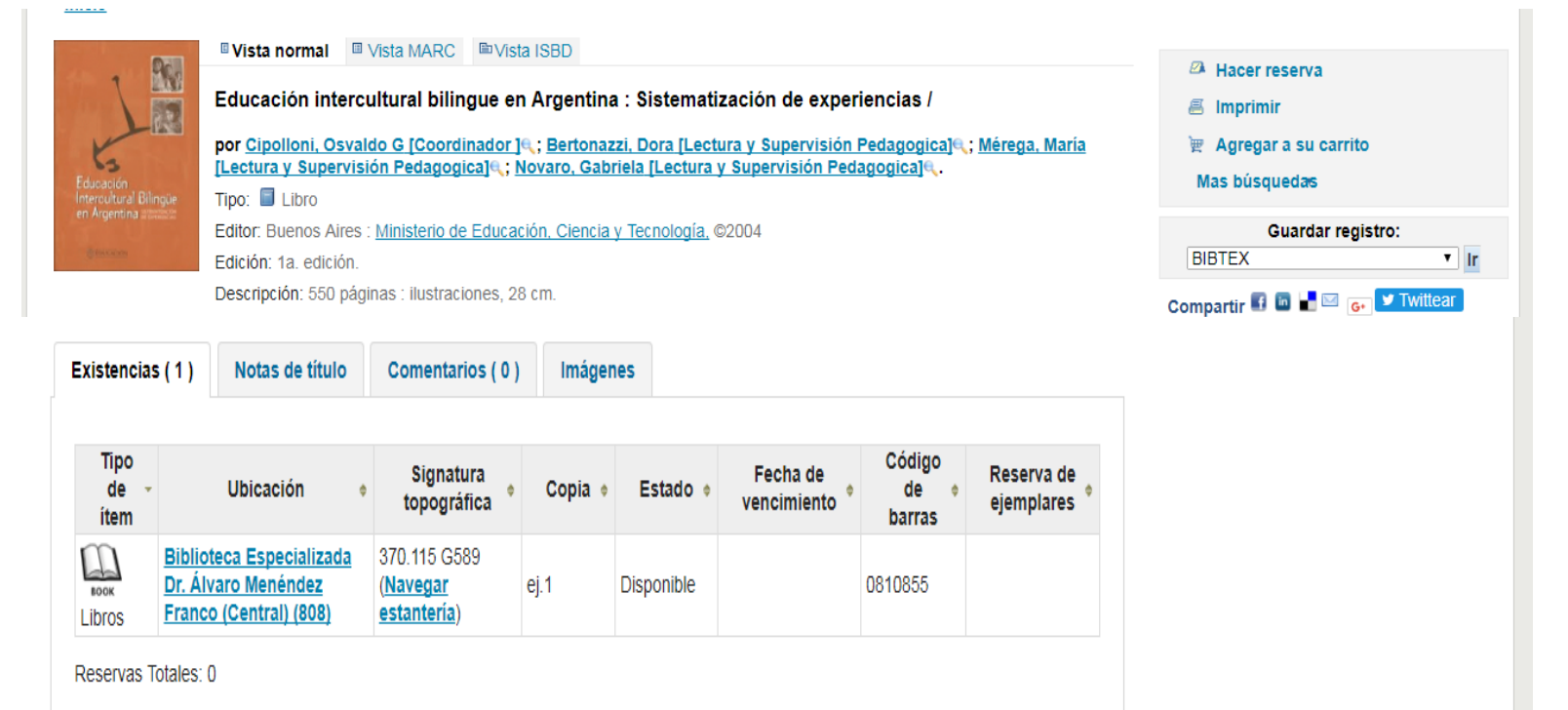

signatura o número de clasificación, cantidad de copias o ejemplas que existe en la biblioteca, el esta se refiere si se encuentra disponible o en consulta, fecha de vencimiento es cuando está y cuándo se vence el tiempo de préstamo, código de barra es para codificación interna de registro de cada documento y reserva de ejemplares cuando hay varios texto en reserva. En el cuadro a la derecha es para realizar la reserva haciendo clic en: Hacer reserva. Debe estar habilitado con su cuenta de usuario.

## CONSULTAR DOCUMENTOS

Después de realizar la reserva del texto en el Catálogo en Línea, debe llenar el **VOLANTE PARA CONSULTAS** para cada libro a consultar con la información personal y entregar en la ventanilla al bibliotecario en turno con su documento personal de usuario **TARJETA DE LECTOR**.

| UNIVERSIDAD ESPECIALIZADA DE LAS AMERICAS<br>SISTEMA INTEGRADO DE BIBLIOTECAS DE LA UDELAS |
|--------------------------------------------------------------------------------------------|
| BIBLIOTECA ESPECIALIZADA DR. ÁLVARO MENÉNDEZ FRANCO                                        |
| FECHA: <u>16-1-15</u> No.DE CLASIFICACIÓN <u>R 611 P 988</u>                               |
| TITULO: <u>Atlas de la Filosofía Humana</u>                                                |
| AUTOR: Juan Pérez                                                                          |
| NOMBRE DEL USUARIO: Sofía Vergara                                                          |
| CÉDULA: <u>8-00-10</u> 0 CARRERA: <u>ETOF</u>                                              |
| TELEFONO: <u>66-88-00</u>                                                                  |
|                                                                                            |
| CATEGORIA: ESTUDIANTE PROFESOR ADMINISTRATIVO OTROS                                        |
| DOCUMENTO SOLICITADO: LIBRO TESIS OTROS :                                                  |
| TURNO: matutino CONDICIÓN: CONSULTA: PRÉSTAMO                                              |
|                                                                                            |
|                                                                                            |
|                                                                                            |
| PARA USO DEL PERSONAL BIBLIOTECARIO                                                        |
| CODIGO DE BARRA:                                                                           |
| ENTREGADO POR: RECIBIDO POR:                                                               |
| FECHA DE ENTREGA: RECARGO:                                                                 |
|                                                                                            |
|                                                                                            |

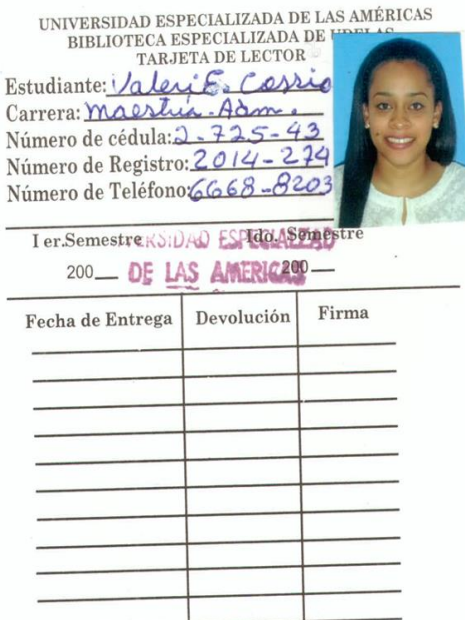

Volante para consultas

Tarjeta de Lector

## COMO LLENAR EL VOLANTE DE CONSULTA

Fecha: día en el que está solicitando la consulta bibliográfica

**N° de clasificación**: colocar número que aparece de <u>Signatura</u> en el cuadro de información del texto (catálogo en línea)

Título: nombre del libro o titulo

Autor: autor de la obra o título

Nombre del usuario: nombre propio

Cédula: número nacional o extranjero (identidad)

Carrera: carrera que estudia o dicta (docente)

Teléfono: celular o de casa

**Categoría:** opción si es: estudiante, profesor, administrativo (UDELAS), otros (foráneo o investigador externo)

Documento solicitado: opción: libro, tesis, otros (novela, atlas, enciclopedia, referencia

**Turno:** matutino, vespertino, nocturno (depende del turno en está como estudiante o docente)

Condición: consulta (lectura en sala de la biblioteca), préstamo (lectura en casa)

## TARJETA DE LECTOR

Se utiliza para la consulta y préstamo de libros y otros recursos que ofrece el SIBUDELAS.

Para solicitar una Tarjeta de Lector debe llevar a la biblioteca donde corresponde los siguientes Documentos:

Estudiantes de UDELAS:

1 copia de cédula o pasaporte

1 copia de matrícula

2 fotos tamaño carne

Estudiantes o investigadores externos:

1 copia de cédula o pasaporte

1 copia de matrícula de su institución

2 fotos tamaño carne

Nota: a los consultores externos no se le presta los libros a domicilio, se puede hacer la consulta en sala de la biblioteca.

Docentes de la UDELAS

1 copia de cédula o pasaporte

Llenar un formulario (solicitar en la biblioteca de la UDELAS donde corresponde), sellar con sello del decanato correspondiente y entregar en la biblioteca junto con la copia de identidad personal. <u>Descargue aquí el formulario</u>

2 fotos tamaño carne

PERDIDA DE TARJETA DE LECTOR

La primera Tarjeta es gratis.

En caso de que el usuario pierda la Tarjeta de Lector, la segunda tiene un costo de B/. 3.00.

## PRÉSTAMO A DOMICILIO

Para préstamo a domicilio, se puede llevar hasta 3 libros máximo por un periodo de dos días. Es decir, se presta hoy y mañana se devuelve el documento. En el sistema de Catálogo en Línea se registra la fecha del préstamo, por los que si se atrasa en la fecha indicada automáticamente se genera la multa.

**Nota**: no todos los libros se prestan, hay libros que solo hay un ejemplar y es el más consultado por los usuarios por los que no se presta a domicilio, es solo para consulta en sala.

# MULTA POR ENTREGA TARDÍA DE DOCUMENTOS

Si no se entrega el documento en el periodo de registro, el sistema genera la multa.

- La multa depende del costo del libro. Hay libros que cuestan desde B/. 5.00 hasta B/. 600.00 o más
- B/. 3.00 por cada libro como mínimo.
- La multa es por día, si se atrasa por dos o más días se va sumando.